Setup opency for Python in Windows using Visual Studio (Tested on WinXP and win7)

- 1. Install python2.6.x or python2.7.x (http://www.python.org/)
- 2. Install numpy and scipy (http://numpy.scipy.org/)
- 3. Add system path
  - a. Right click "my computer"  $\rightarrow$  "Properties"  $\rightarrow$  "Advanced"  $\rightarrow$  "Environment Variables"
  - b. Edit the "PATH" variables. You should change either in "User variables for [YOUR\_USER\_NAME]" or "System variables"
  - c. Add the path where python is installed to the end e.g. "...;c:\python2.6"i. Make sure the ';' exists before your path.
- 4. Open CMAKE to compile Opency as usual
- 5. Check the GROUP and ADVANCE box in CMAKE
- 6. Click the "Configure" Button
- 7. Open the PYTHON section
- 8. CMAKE should be able to detect the path to PYTHON and its library EXCEPT the PYTHON\_DEBUG\_EXECUTABLE. (It is OK!)
- 9. Click the "Configure" button again
- 10. Click the "generate" button
- 11. Open the generated solution file
- 12. change to RELEASE build
- 13. Build and install as usual
- 14. After compilation complete, find the compiled python lib. It should located in the folder you build the opency library. (e.g. c:\OpenCV\vs2008\python2.7\site-package)
- 15. Copy all the file in that folder (only two files)
- Paste them into the Lib\site-package folder to where your python is installed. (e.g. C:\python27\Lib\Site-package\)
- 17. DONE